## Office365 for education 初期設定手順

1. 以下の URL ヘアクセスします https://portal.office.com/

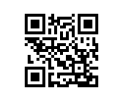

2. 配布しましたメールアドレスと仮パスワードを入力し「サインイン」 をクリックします

| サインイン            |         |
|------------------|---------|
| メール、電話、Skype     |         |
| アカウントをお持ちではない場合、 | 作成できます。 |
| アカウントにアクセスできない場合 | I       |
|                  | 次へ      |
|                  |         |

| Microsoft   |          |  |
|-------------|----------|--|
| ← @tky.no   | du.ac.jp |  |
| ハスワードの      | 入力       |  |
| パスワード       |          |  |
| パスワードを忘れた場合 | <u> </u> |  |

3. 新しいパスワードを設定します

| Microsoft                                           |                |
|-----------------------------------------------------|----------------|
| @tky.ndu.ac.jp                                      | もう一度           |
| パスワードの更新                                            | (仮パスワードを入力)    |
| 初めてサインインするか、パスワードの有効期限が切れたた<br>め、パスワードを更新する必要があります。 |                |
| 現在のパスワード                                            | _              |
| 新しいパスワード                                            | 新しいパスワードは 9 16 |
| パスワードの確認入力                                          | 字。数字・記号・大文字・   |
|                                                     | - 字のうち、3つ以上を含め |
| サインイン                                               | 成すること          |

## 4. 以下の画面が表示されれば設定は完了です

| Office 365 |               | ▶ 検索                                               |                                                      |                         |                             | \$                     | ? | 8 |
|------------|---------------|----------------------------------------------------|------------------------------------------------------|-------------------------|-----------------------------|------------------------|---|---|
| ♠ I        | おはようございます     |                                                    |                                                      |                         | Office                      | のインストール 〜              |   |   |
|            | すべて 最近使用したアイテ | ム 共有 お気に入                                          | .0                                                   | 入力してリストな                | をフィルター処理                    | ↑ アップロード               |   |   |
| ×          | □ ∨ 名前        |                                                    | 更新日時 ~                                               | アクティレ                   | 半話キャートク前を                   | X<br>1カレアリフトをフィ        |   |   |
| •          |               |                                                    |                                                      |                         | 単語または石削を<br>ルター処理できま<br>1/3 | かりしてリストをリイ<br>す。<br>次へ |   |   |
| •<br>•     |               | コン <sup>・</sup><br>他のユーザーと共有し <sup>-</sup><br>り、アッ | テンツ アクティビティな<br>C共同作業を行います。新しいドキ<br>ブロードして開き、作業を開始しま | いし<br>-ユメントを作成した<br>ます。 |                             |                        |   |   |
| ф<br>6     |               |                                                    |                                                      |                         |                             |                        |   |   |
| 4 <b>8</b> |               |                                                    |                                                      |                         |                             |                        |   |   |